## CEU-579

## Indstilling af dansk sprog

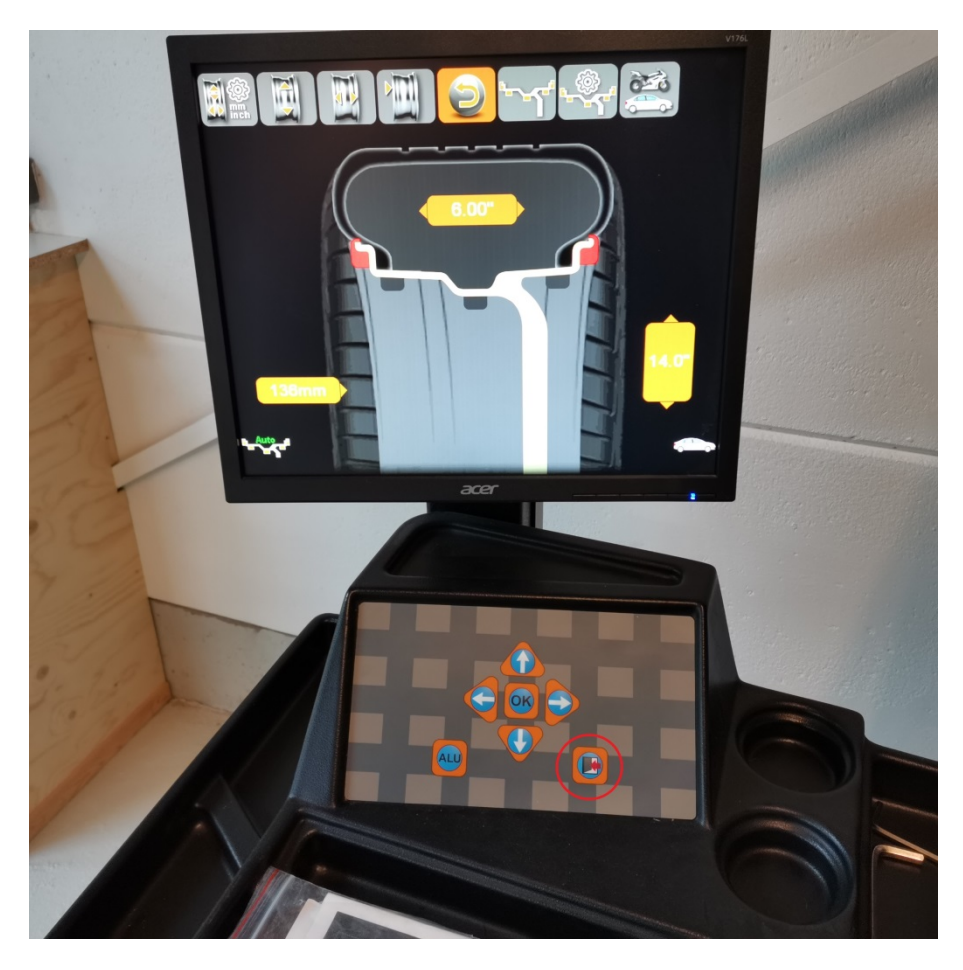

Ved opstart vises dette billede. Tast 2 gange på "EXIT" tasten

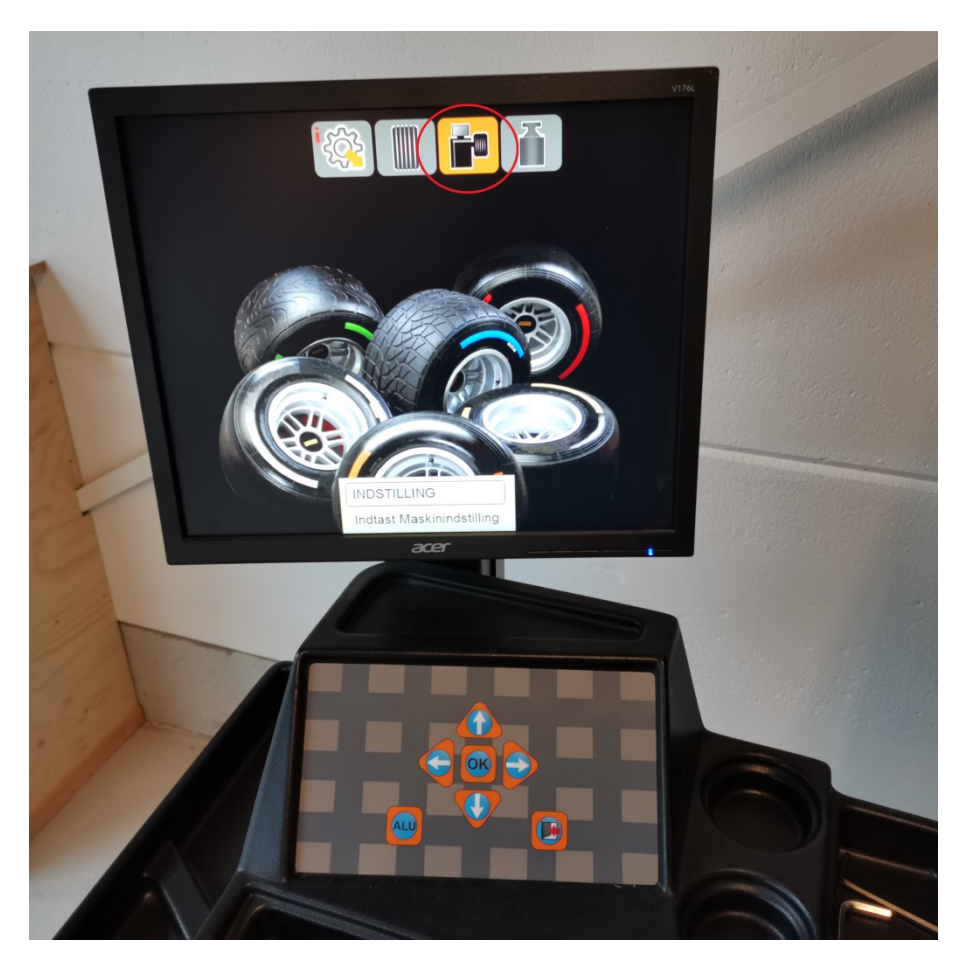

Tast "pil-højre" og derefter "OK" for at vælge maskindata.

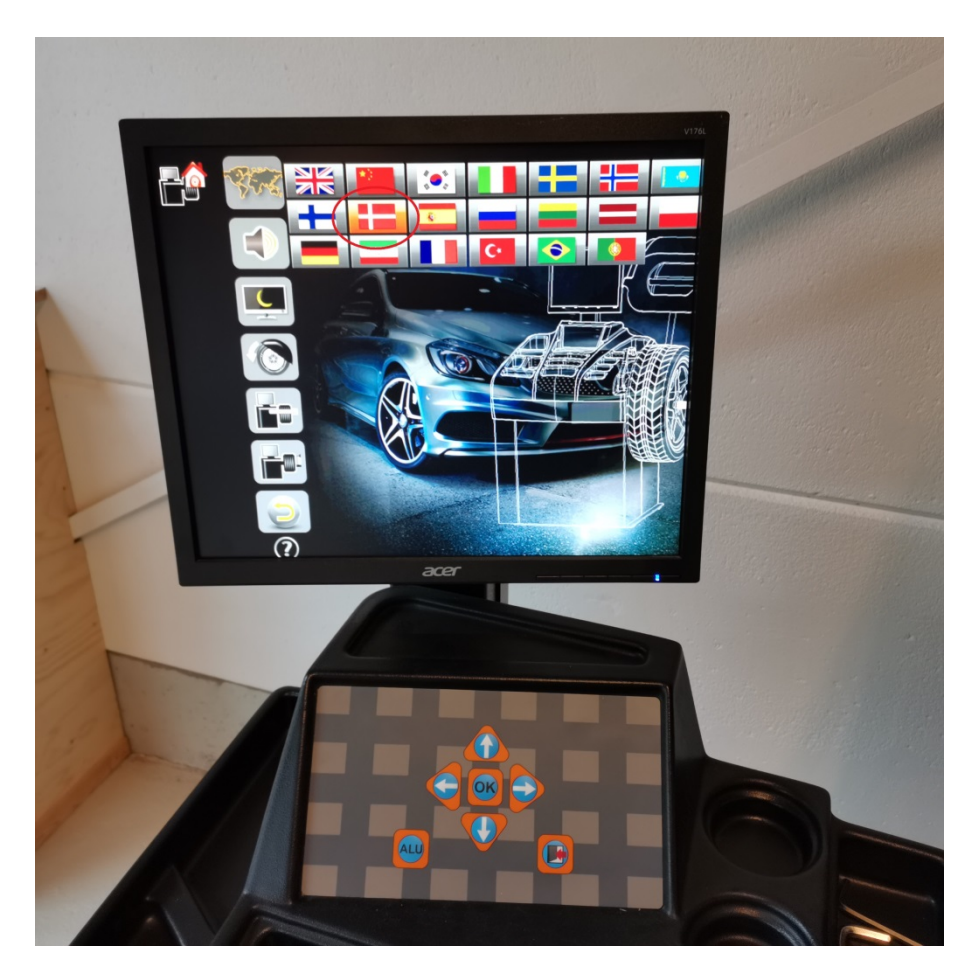

Tast "pil-op" indtil verdenskortet er markeret og tast herefter "pil-højre" indtil Dannebro er markeret. Tast "OK" for at bekræfte og maskinen er herefter indstillet til dansk.

Tast "EXIT"

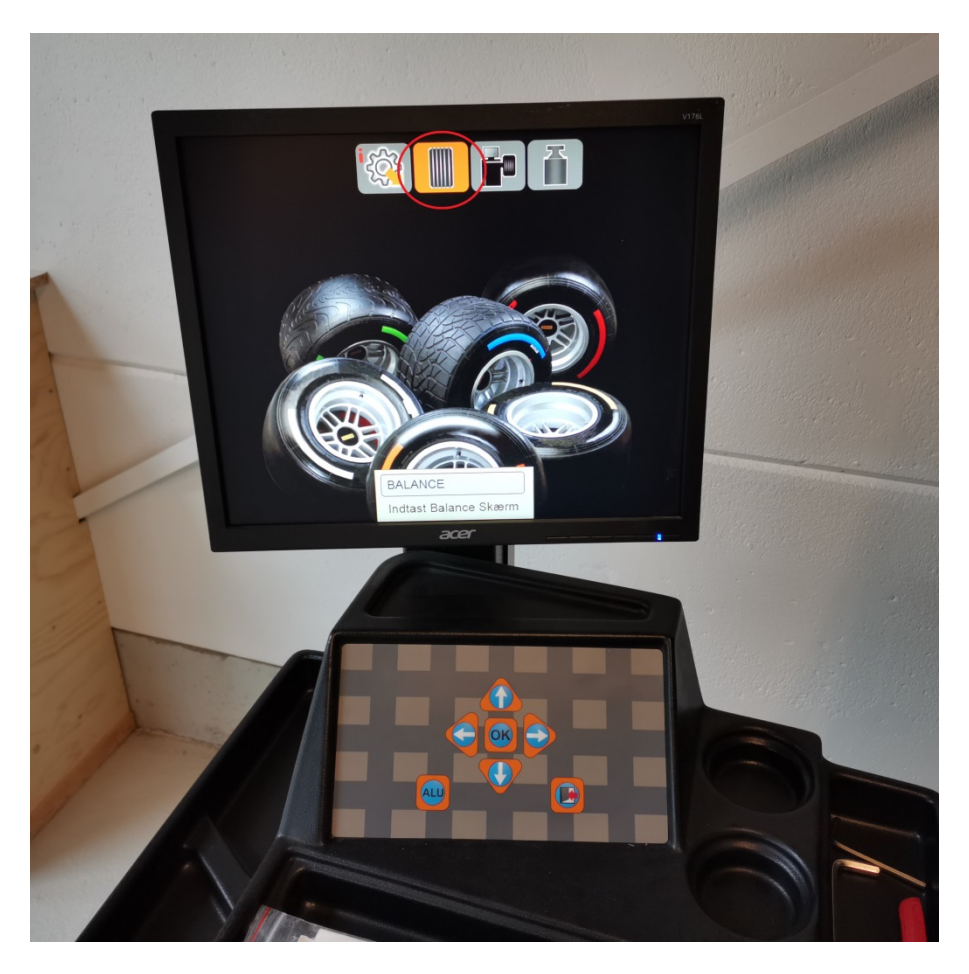

Tast "OK" for at vende tilbage til opstartsskærmbillede.